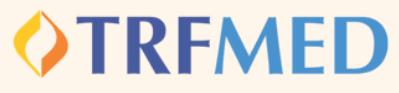

## Fale Conosco Inclusão de dependentes e agregados

PASSO 1:

No campo "categoria" selecione a opção inclusão de dependentes/ agregados.

| Registrar Fale Conosco (FacWebCrm) |                                   |
|------------------------------------|-----------------------------------|
| Regi                               | stro                              |
| Categoria                          |                                   |
| Q                                  | INCLUSAO DE DEPENDENTES/AGREGADOS |

PASSO 2:

Em seguida preencher o campo do email. Logo abaixo haverá um espaço em branco denominado "Registro". Nesse campo o beneficiário deverá redigir de forma clara qual beneficiário será incluído .

O beneficiário que queira incluir dependentes e/ou agregados, deverá observar as normas contidas na <u>IN 03/2021</u>. Fale Conosco Inclusão de dependentes e agregados

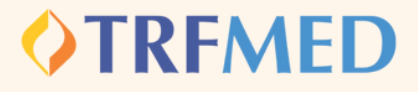

PASSO 3: Consoante as regras da <u>IN 03/2021</u>, se faz necessária a juntada de Documento oficial contendo CPF. Sem a anexação desse documento, não poderá ser concluída a solicitação de inclusão, conforme aviso :

Arquivos obrigatórios!

Tipo Arquivo obrigatórios (DOCUMENTO COM CPF).

## PASSO 4:

## <u>Adicionar arquivos</u> <u>na sua solicitação</u>

PASSO 4: Clique na opção Salvar. Em seguida, aparecerá uma tela do sistema informando o número do chamado aberto e o número de protocolo.

| Fale Conosco (FacWebCrm)                                  | ×      |
|-----------------------------------------------------------|--------|
| Número do Chamado: 261<br>Protocolo: 11111120230425000150 |        |
|                                                           | Fechar |
| Tudo pronto!                                              |        |